# Инструкция по приложению для волонтёров ФКГС 2022 для OC Android

## Содержание

Инструкция по приложению для волонтёров ФКГС 2022 для ОС Android

Содержание

Установка

Запуск приложения и разрешения

Авторизация волонтёра

Обновление объектов голосования

Допуск гражданина к голосованию

Допуск гражданина к голосованию с верификацией номера телефона по обратному звонку

Допуск гражданина к голосованию через Госуслуги

Процедура голосования

Служебные разделы приложения

Пункт «Статистика»

Пункт «Инструкция волонтёра»

Пункт «Часто задаваемые вопросы граждан»

Пункт «Контакты для волонтёра»

Пункт «Контакты для граждан»

<u>Пункт «Уведомления»</u>

Пункт «Регион»

Пункт «Выход из профиля»

Выход волонтёра из профиля для входа нового волонтера на данном устройстве

# Установка

- 1. Установите приложение из google play или apk файла
  - 1.1. Варииант 1. Установка Google Play <u>https://play.google.com/store/apps/details?id=ru.minstroyrf.gorodsredanew</u>
  - 1.2. Вариант 2. Установка apk: https://disk.yandex.ru/d/8domk-DAzI43OA
    - 1.2.1. B Android 7 и ниже:
      - 1.2.1.1. В любом файловом менеджере нажмите по файлу АРК.
      - 1.2.1.2. В окне предупреждения "Установка заблокирована", нажмите "Настройки".
      - 1.2.1.3. В открывшемся окне настроек, найдите пункт "Неизвестные источники" и активируйте ползунок.
      - 1.2.1.4. В окне подтверждения, нажмите "ОК".
      - 1.2.1.5. Вернитесь к файлу АРК и нажмите "Установить".
    - 1.2.2. В Android 8 и выше:
      - 1.2.2.1. В файловом менеджере или браузере нажмите по файлу АРК.
      - 1.2.2.2. В окне предупреждения, нажмите "Настройки".
      - 1.2.2.3. В открывшемся окне настроек, активируйте ползунок "Разрешение для этого источника" или "Разрешить установку приложений".
      - 1.2.2.4. Вернитесь назад и нажмите "Установить".

# Запуск приложения и разрешения

1. Запустите приложение и дайте все разрешения, которое запрашивает приложение, разрешения необходимы для корректной работы приложения.

| <text><section-header><section-header><section-header><section-header><text><text><text><text><text><text></text></text></text></text></text></text></section-header></section-header></section-header></section-header></text>                                                 | G 🗛 🖪                            | 💎 🔌 💈 15:09                                                                                                    |
|----------------------------------------------------------------------------------------------------|----------------------------------|----------------------------------------------------------------------------------------------------|
| <text><text><text><text><text><text><text><text></text></text></text></text></text></text></text></text>                                                                                                    |                                  | ФОРМИРОВАНИЕ<br>КОМФОРТНОЙ<br>ГОРОДСКОЙ СРЕДЫ                                                                                                    |
| Заравствуйте, удажаемый волонтёр!           скалуйста, авторизуйтесь в приложении через севис Робото.                Парещить приложению биз доступ к данным о местоположении устройства?            2 из 5         ОКЛОНИТЬ РАЗРЕШИТЬ                                          |                                  | Федеральный проект «Формировачие<br>комфортной городской среды» направлен на<br>благоустройство общественных территорий                                 |
| <ul> <li>Пожалуиста, авторизуитесь в приложении через сервис Dobro.ru</li> <li> <ul> <li></li></ul></li></ul>                                                                                                    |                                  | Здравствуйте,<br>уважаемый волонтёр!                                                                                                    |
| <ul> <li>Разрешить приложению<br/>fkgs доступ к данным о<br/>местоположении устройства?</li> <li>2 из 5</li> <li>ОТКЛОНИТЬ РАЗРЕШИТЬ</li> <li>По административным вопросам обращайтесь по телефонам,<br/>указанным в разделе «Контакты» (доступен после авторизации)</li> </ul> | Пожал                            | уйста, авторизуйтесь в приложении через<br>сервис Dobro.ru                                                                                              |
| 2 из 5 ОТКЛОНИТЬ РАЗРЕШИТЬ<br>По административным вопросам обращайтесь по телефонам,<br>указанным в разделе «Контакты» (доступен после авторизации)                                                                                                    | <b>Q</b>                         | Разрешить приложению                                                                                                    |
| 3<br>По административным вопросам обращайтесь по телефонам,<br>указанным в разделе «Контакты» (доступен после авторизации)                                                                                                    |                                  | местоположении устройства?                                                                                                    |
| По административным вопросам обращайтесь по телефонам,<br>указанным в разделе «Контакты» (доступен после авторизации)                                                                                                    | 2 из 5                           | местоположении устройства?<br>отклонить разрешить                                                                                                    |
|                                                                                                    | 2 из 5                           | местоположении устройства?<br>отклонить разрешить                                                                                                    |
|                                                                                                    | 2 из 5<br>То админи<br>указанным | местоположении устройства?<br>отклонить разрешить<br>стративным вопросам обращайтесь по телефонам,<br>з разделе «Контакты» (доступен после авторизации) |

# Авторизация волонтёра

1. После дачи разрешений на экране нажмите кнопку «Войти через dobro.ru»

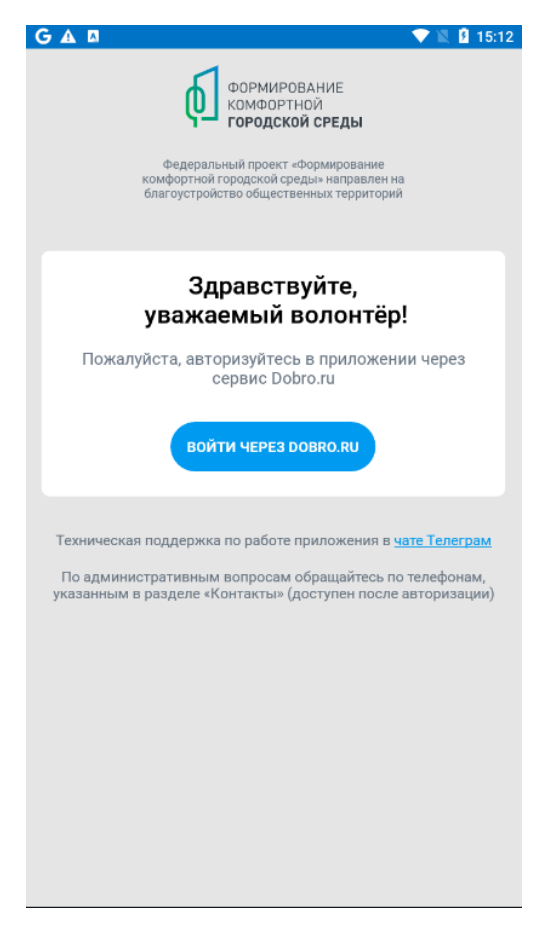

2. На следующем экране приложения войдите, используя свою учётную запись dobro.ru:

| добр <sup>ю</sup>         |             |  |
|---------------------------|-------------|--|
| Вход                      |             |  |
| Еще нет аккаунта?зарегист | VK Connect  |  |
| G Google                  | Leader-ID   |  |
| Я Яндекс                  | 🕀 Еще б     |  |
| ИЛ                        | И           |  |
| Электронная почта*        |             |  |
| Пароль*                   | ©           |  |
| Забыли пароль?            |             |  |
|                           |             |  |
|                           |             |  |
|                           |             |  |
| Регистрация о             | рганизатора |  |

3. На следующем экране нажмите кнопку «Продолжить»:

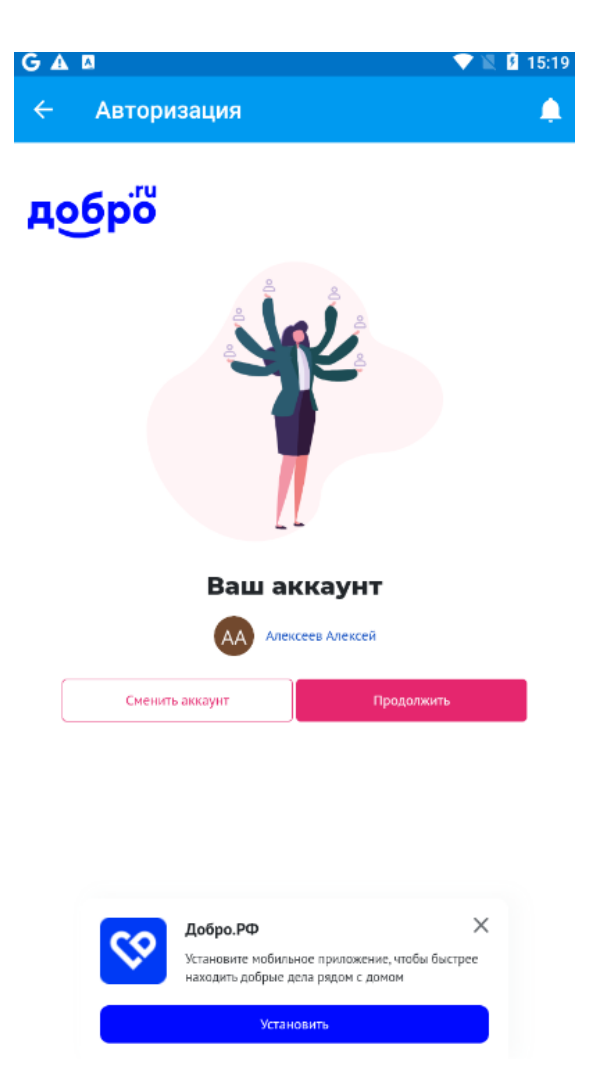

4. Выберите Субъект Российской Федерации в котором Вы будете работать из списка раскрывающегося списка и нажмите кнопку «продолжить»:

Повторно сменить регион можно после прохождения процедуры авторизации волонтёра, нажав на пункт «Ещё» в нижнем меню приложения, далее выбрав пункт «Регион».

| GA 🛛                       | 💎 🖹 🛿 16:42 |
|----------------------------|-------------|
| 🔶 Авторизация              | <b>.</b>    |
| Выберите регион            |             |
| Регион<br>Тульская область | •           |
| продолжить                 |             |

5. Перед Вами главный экран приложения, авторизация волонтёра завершена:

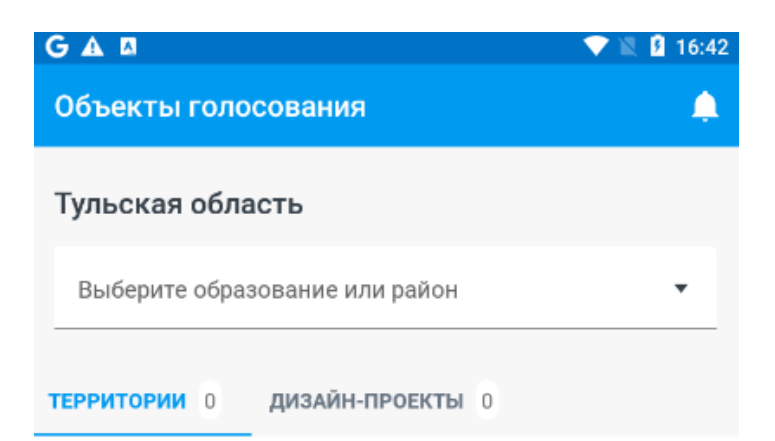

Выберите образование или район города, чтобы увидеть объекты для голосования

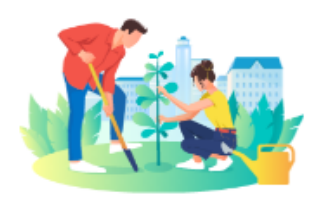

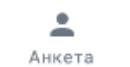

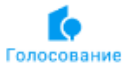

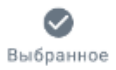

Eщë

:

# Обновление объектов голосования

Объекты голосования загружаются в приложение автоматически после выбора района или муниципального образования в раскрывающемся списке «Выберите образование или район» главного экрана приложения. Объекты могут загружаться из интернет в главном экране приложения длительное время в зависимости от их количества в Субъекте РФ и скорости интернета и устойчивости соединения.

При изменении текста, изображений, количества и состава объектов они будут загружены вновь автоматически. Если же у волонтёра возникла необходимость в

ручной загрузке объектов, то это можно сделать нажав кнопку , которая становится доступна после выбора района или муниципального образования в раскрывающемся списке «Выберите образование или район» главного экрана приложения:

| G A 🛛                               |                                              | 💎 🖹 🛿 16:47 |
|-------------------------------------|----------------------------------------------|-------------|
| Объекты голо                        | сования                                      | ۵           |
| Тульская обла                       | ість                                         | Φ           |
| Выберите образован<br>Кимовский мун | <sup>ие или район</sup><br>IИЦИПАЛЬНЫЙ РАЙОН | 7           |
| территории 0                        | ДИЗАЙН-ПРОЕКТЫ 0                             |             |
|                                     |                                              | /           |

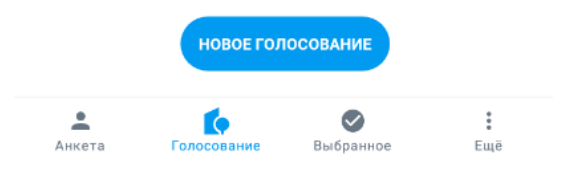

# Допуск гражданина к голосованию

Принять участие в голосовании могут граждане РФ, которым исполнилось 14 лет.

1. На главном экране приложения в раскрывающемся списке выберете район или муниципальное образование:

| Объекты голосования                                                        |        | ۵ |
|----------------------------------------------------------------------------|--------|---|
| Тульская область                                                           |        | ¢ |
| Выберите образование или район<br>Кимовский муниципальный район            |        | • |
| <b>ТЕРРИТОРИИ</b> 0 <b>ДИЗАЙН-ПРОЕКТЫ</b> 0                                | $\int$ |   |
|                                                                            |        |   |
|                                                                            |        |   |
|                                                                            | •      |   |
|                                                                            |        |   |
| Муниципальное образование                                                  |        |   |
| Выберите муниципальное образование или рай<br>п списка или продолжите ввод | юн из  |   |
| Тула (районы города)                                                       |        |   |
| Зареченский                                                                | 0      |   |
| Привокзальный                                                              | 0      |   |
| Муниципальные образования региона                                          |        |   |
| Кимовский муниципальный район                                              | 0      |   |
| Щекинский муниципальный район                                              | 0      |   |
| город Алексин                                                              | 0      |   |
| город Ефремов                                                              | 0      |   |
| город Новомосковск                                                         | 0      |   |
| город Тула                                                                 | 0      |   |
|                                                                            |        |   |
| Анкета Голосование Выбранное                                               | Ewë    |   |

2. Произойдёт загрузка объектов голосования. Покажите список объектов гражданину. На карточки объектов в списке можно нажимать чтобы узнать детальную информацию об объекте.

В главном экране Приложения вы сможете увидеть две вкладки:

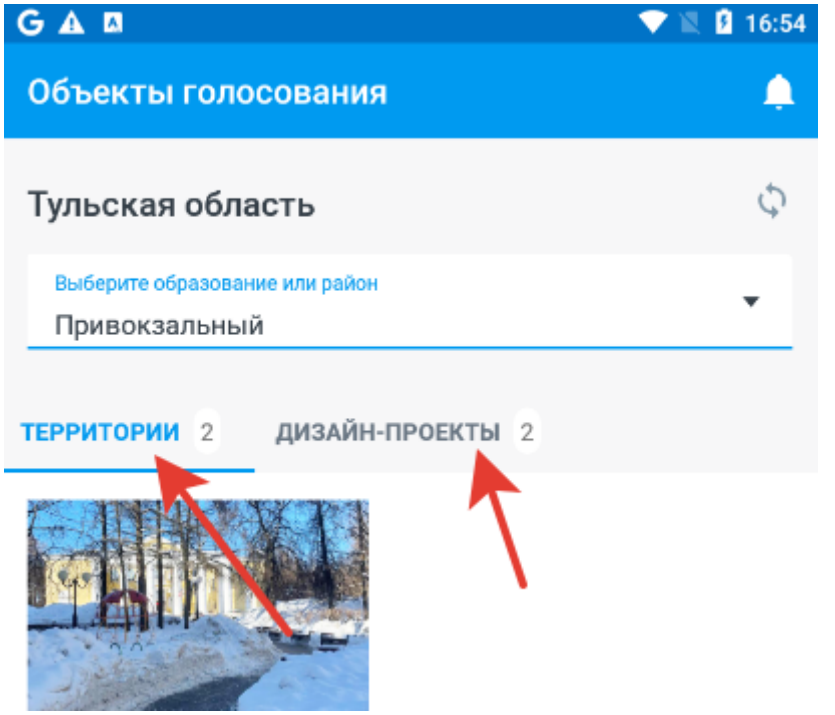

- Вкладка территории, может содержать территории, вынесенные на голосование в этом году. У территорий могут быть варианты реализации благоустройства или не быть таковых. Если территории есть, то гражданин может отдать свой голос только за одну из них.
- Вкладка дизайн-проекты, может содержать территории, которые уже победили в прошлом году, а в этом году граждане выбирают какой вариант благоустройства данных территорий важен для них. Если дизайн-проекты есть, то у гражданина столько голосов сколько дизайн-проектов есть во вкладке.

3. После того, как гражданин выразил готовность проголосовать нажмите на кнопку «Новое голосование» на странице списка или детальной странице объекта:

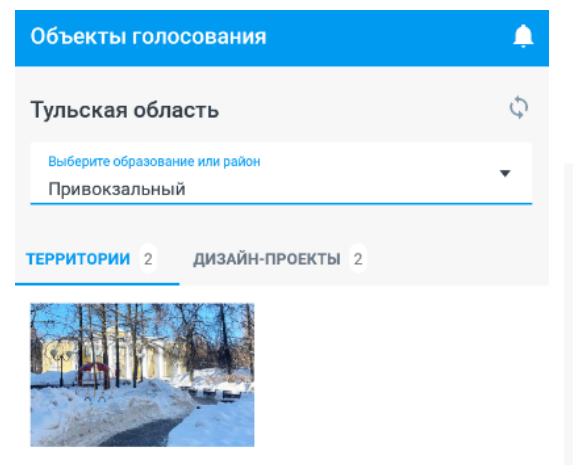

Общественное пространство, расположенное рядом с монументом воинам, погибшим при освобождении пос. Косая Гора (г. Тула, Привокзальный район, ул. Гагарина)

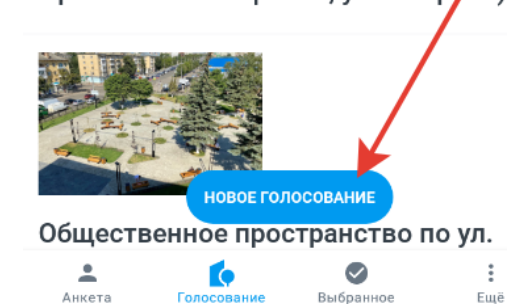

Общественное пространство, расположенное рядом с монументом воинам, погибшим при освобождении пос. Косая Гора (г. Тула, Привокзальный район, ул. Гагарина)

#### О проекте

Можно с уверенностью сказать что Косая Гора - посёлок воинской славы и по праву может как и весь город Герой Тула гордится своим героическим прошлым. О героических и трагических моментах военной истории посёлка рассказывают воинские мемориалы и памятные места. Самый первый воинский мемориал посёлка Косая Гора - это воинское захоронение-братская могила воинов, погибших при освобождении посёлка и солдат умерших от ран в госпитале. Ежегодно косогорцы отмечают день освобождения посёлка у этого места памяти, отдав дань и воинские почести погибшим при освобождении воинам Красной Армии. В начале 2000 г памятное место было отреставрировано. Вместо гипсовой скульптуры был установлен медный памятник солдату-освободителю посёлка Косая Гора, так же был капитально отремонтирован прилегающий к памятному месту сквер.

#### Иллюстрации проекта

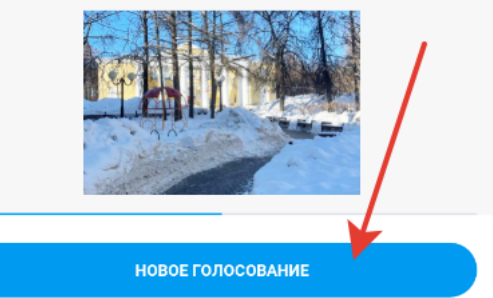

Так же можно нажать на пункт тапбара «Анкета»:

| Объекты голосования                             |   |
|-------------------------------------------------|---|
| Тульская область                                | ¢ |
| Выберите образование или район<br>Привокзальный | • |
| территории 2 дизайн-проекты 2                   |   |

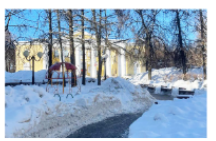

Общественное пространство, расположенное рядом с монументом воинам, погибшим при освобождении пос. Косая Гора (г. Тула, Привокзальный район, ул. Гагарина)

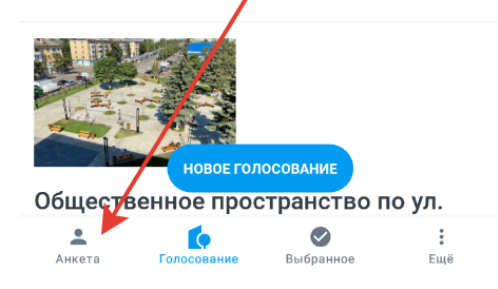

4. На следующем экране выберите доступный способ допуска гражданина до голосования: через Госуслуги или по номеру телефона:

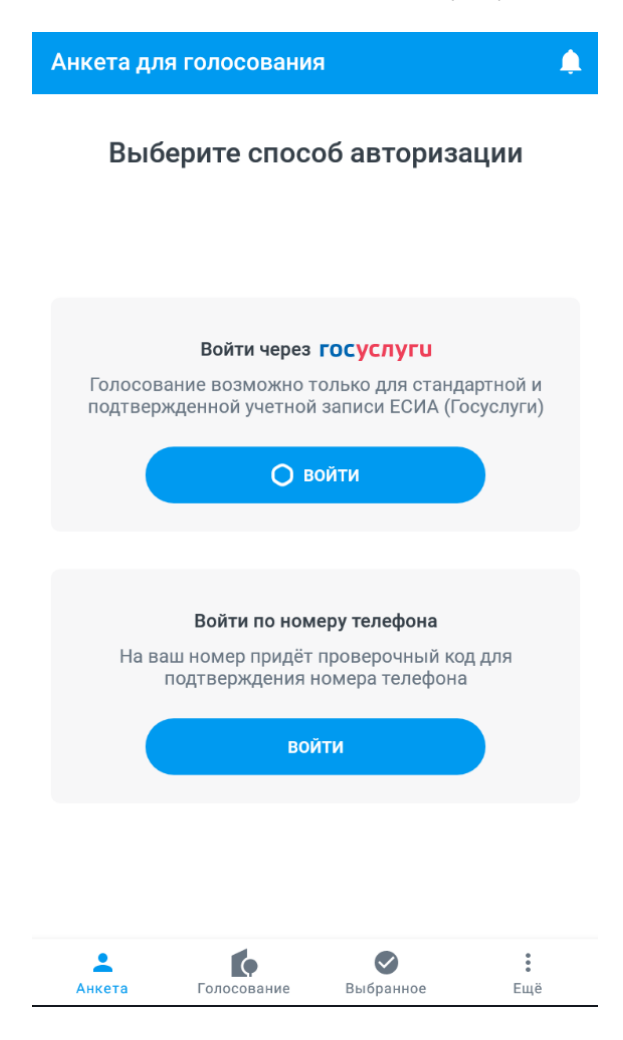

# Допуск гражданина к голосованию с верификацией номера телефона по обратному звонку

Для голосования у гражданина должен быть с собой сотовый телефон способный принимать входящие вызовы и отображать на экране номер телефона с которого производится входящий вызов.

1. Нажмите кнопку «Войти» в блоке «Войти по номеру телефона»

| Анкета для                  | голосования                                              | a                                                        | <b>.</b>              |
|-----------------------------|----------------------------------------------------------|----------------------------------------------------------|-----------------------|
| Выберите способ авторизации |                                                          |                                                          |                       |
|                             | Войти через                                              | госуслуги                                                |                       |
| Голосова<br>подтверж        | ние возможно т<br>денной учетной                         | олько для станд<br>записи ЕСИА (Го                       | артной и<br>осуслуги) |
|                             | Ов                                                       | ойти                                                     |                       |
| Ha Bal                      | Войти по номи<br>и номер придёт<br>одтверждения н<br>вой | еру телефона<br>проверочный ко<br>іомера телефона<br>іти | д для                 |
|                             | Болосование                                              | Выбланира                                                | *<br>                 |

2. Откроется экран анкеты для ввода номера телефона гражданина:

| Анкета для голосования |   |
|------------------------|---|
| 🔶 Шаг 1 из 3           | ~ |
|                        |   |
| Номер телефона<br>+7   |   |
|                        |   |
| продолжить             |   |
|                        |   |
|                        |   |
|                        |   |
|                        |   |
|                        |   |
|                        |   |
|                        |   |
|                        |   |

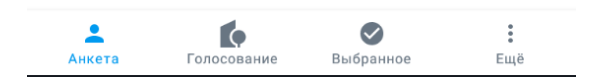

3. Спросите у гражданина номер его сотового телефона и введите в поле «Номер телефона» 10 знаков номера телефона (международный код России +7 подставляется в начале номера телефона автоматически в интерфейсе)

- 4. Нажмите кнопку «Продолжить»
- 5. Откроется экран проверки возможности голосовать:

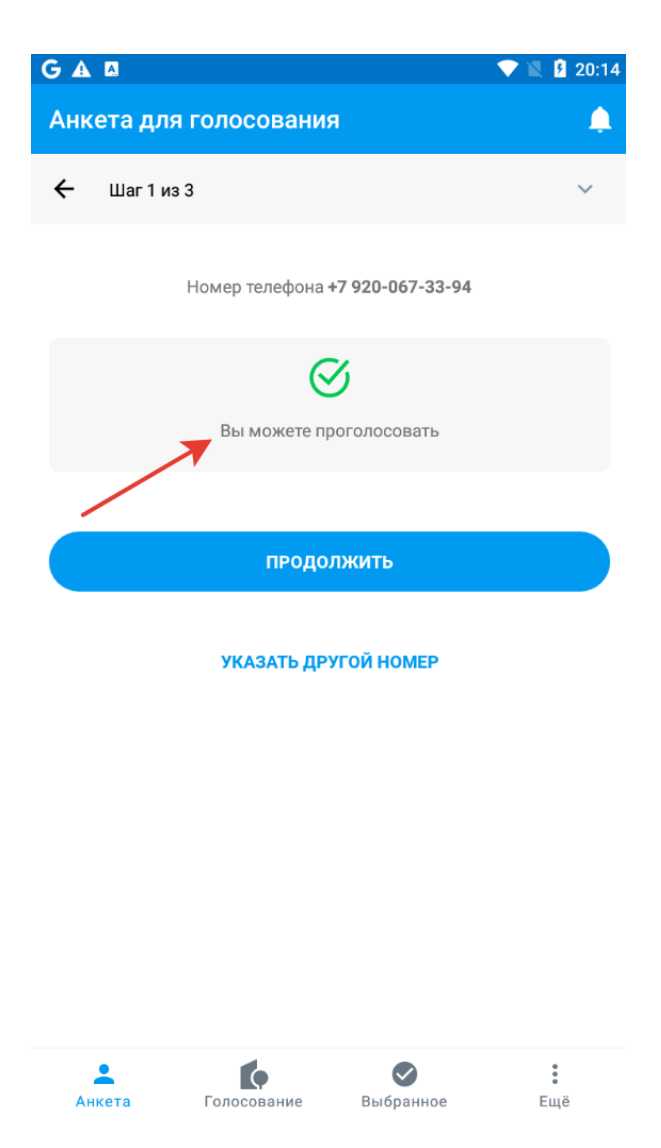

6. В случае, если на экране проверки указано «Вы можете проголосовать», то это означает, что у гражданина есть голоса, и он может голосовать. Нажмите кнопку «Продолжить»

7. В течении минуты на телефон Гражданина поступит звонок с номера телефона, гражданин должен сообщить волонтёру последние 4 цифры номера телефона, которые волонтёр должен ввести на экране в поле «Проверочный код» и нажать кнопку «подтвердить»:

| Анкета для голосования | ۰ |
|------------------------|---|
| ← Шаг 2 из 3           | ~ |
|                        |   |
|                        |   |
|                        |   |
| Проверочный код<br>    |   |
|                        |   |
| УКАЗАТЬ ДРУГОЙ НОМЕР   |   |
| ОТПРАВИТЬ КОД ЕЩЁ РАЗ  |   |

8. Если гражданин использовал только часть голосов, то будет показан экран выбора объектов для голосования.

Если гражданин ещё не использовал ни одного голоса, то будет показан экран выбора района или муниципалитета:

|                                                                    | ▼⊿ 📋 12:30          |
|--------------------------------------------------------------------|---------------------|
| Анкета для голосования                                             |                     |
| <ol> <li>Номер телефона 2 Подтверждение номера телефона</li> </ol> | 3 Данные гражданина |
| Выберите район или муниципальное образование                       |                     |
| Муниципальное образование или район<br>Нижегородский район         | •                   |
| продолжить                                                         |                     |
|                                                                    |                     |
|                                                                    |                     |
|                                                                    |                     |

На экране выберите район или муниципалитет для голосования нажмите кнопку «Продолжить» после чего будет показан экран ввода данных гражданина:

|           |                                                                         |                                                                                                    |                                                                                                    | ♥⊿ 📋 12:30                     |
|-----------|-------------------------------------------------------------------------|----------------------------------------------------------------------------------------------------|----------------------------------------------------------------------------------------------------|--------------------------------|
| Анкета д  | ля голосова                                                             | ния                                                                                                    |                                                                                                    |                                |
| 1 Номер т | елефона                                                                 | <ul> <li>2 Подтверждени<br/>телефо</li> </ul>                                                                            | не номера (3)<br>на                                                                                            | Данные гражданина              |
|           | Зап                                                                     | олните данные                                                                                                    | е для регистраци                                                                                               | и                              |
|           | Фамилия                                                                 |                                                                                                    |                                                                                                    |                                |
|           | Имя                                                                     |                                                                                                    |                                                                                                    |                                |
|           | Отчество (ес                                                            | сли есть)                                                                                                    |                                                                                                    |                                |
|           | E-mail (необ                                                            | язательно)                                                                                                    |                                                                                                    |                                |
|           | Гражданин долж<br>сервиса и на обр<br>Я даю Сс<br>а также и<br>«О персо | кен самостоятельно согл<br>работку персональных да<br>огласие на обработку и<br>их передачу в соответ<br>нальных данных» | аситься с правилами исполь<br>анных и самостоятельно про<br>моих персональных данн<br>ствии с п.3. ст.6 ФЗ-152 | озования<br>голосовать.<br>ЫХ, |
|           | Нажимая на кно                                                          | перейти к голосова                                                                                                    | лосованию<br>нию» я подтверждаю, что оз                                                                        | накомлен                       |
|           | с Политикой обе<br>данных при их о                                      | спечения информацион<br>бработке ФАУ «Проектна                                                                           | ной безопасности персональ<br>я дирекция Минстроя Росси                                                        | ных<br>их                      |
|           |                                                                         | создать но                                                                                                    | ВУЮ АНКЕТУ                                                                                                    |                                |
| Ase       | кета                                                                    | Сбъекты голосования                                                                                                    | <b>О</b> Выбранные объекты                                                                                     | Еще                            |

Гражданин должен ввести свою фамилию, имя, отчество, адрес электронной почты (не обязательно), дать согласия и нажать кнопку «Перейти к голосованию». Далее вы будете перемещены на экран выбора объектов для голосования.

## Допуск гражданина к голосованию через Госуслуги

Для голосования через госуслуги у гражданина должно быть с собой устройство с камерой и доступом к интернет, например, смартфон, на котором он может авторизоваться под своей учётной записью в Госуслугах.

1. Нажмите кнопку «Войти»

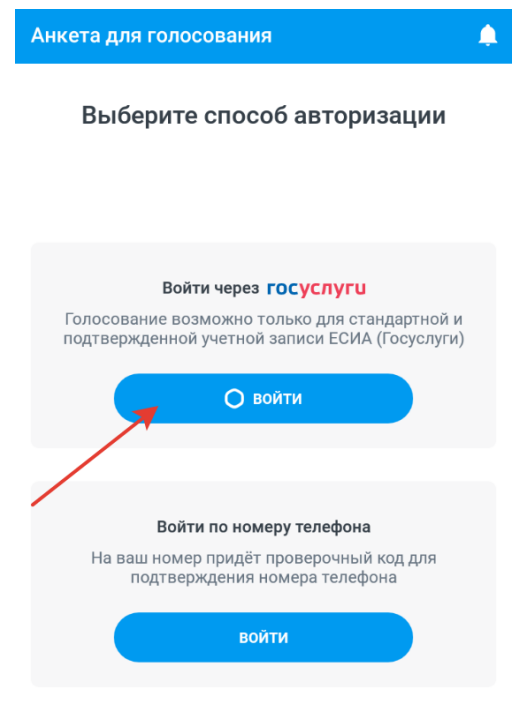

#### 2. На экране отобразится уникальный QR-код:

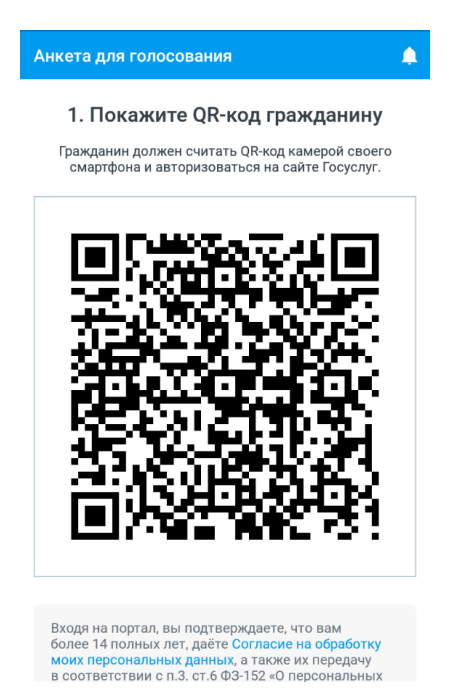

3. Покажите QR-код гражданину, чтобы он считал его приложением камеры своего смартфона с функцией распознавания QR-кодов или иным приложением с функцией распознания QR-кода.

4. Гражданин на своём устройстве должен перейти по ссылке, которая была распознана из QR-кода и войти в свой аккаунт Госуслуг, окно авторизации которого доступно по данной ссылке:

#### Изображение экрана авторизации на смартфоне гражданина:

| госуслуги                               | Единая система<br>идентификации и аутентификации  |
|-----------------------------------------|---------------------------------------------------|
| В                                       | <b>ХОД</b><br>с епгу                              |
| Телефон, почта г                        | или СНИЛС                                         |
| Пароль                                  |                                                   |
| 🗌 Не запоминат                          | ъ логин и пароль                                  |
| В                                       | ойти                                              |
| Я не зн                                 | наю пароль                                        |
| Зарегистрируйтесь для<br>Вход с помощью | полного доступа к сервисам<br>электронной подписи |

5. После удачной авторизации на смартфоне гражданина будет отображён сайт голосования. Гражданин должен сообщить волонтёру, что он удачно авторизовался.

6. Волонтёр внизу экрана анкеты генерации QR-кода должен нажать кнопку «Проверить». Если авторизация гражданина успешна и у него остались голоса, то произойдет переход к следующему экрану.

7. Если гражданин уже использовал все голоса, то перехода к следующему экрану не произойдёт и будет выведено соответствующее уведомление.

Если гражданин использовал только часть голосов, то будет показан экран выбора объектов для голосования.

Если гражданин ещё не использовал ни одного голоса, то будет показан экран выбора района или муниципалитета для голосования:

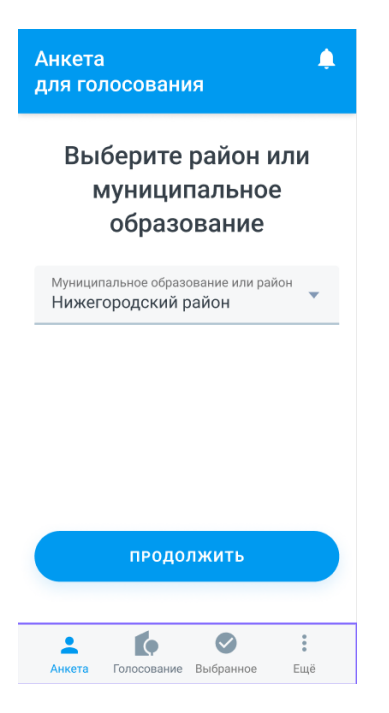

8. Выберите район или муниципальное образование и нажмите кнопку «Продолжить» и вы будете перемещены на экран выбора объектов для голосования.

## Процедура голосования

После допуска гражданина к голосованию будет доступен экран просмотра объектов для голосования на котором вы сможете увидеть две вкладки:

- Вкладка территории, может содержать территории, вынесенные на голосование в этом году. У территорий могут быть варианты реализации благоустройства или не быть таковых. Если территории есть, то гражданин может отдать свой голос только за одну из них.
- Вкладка дизайн-проекты, может содержать территории, которые уже победили в прошлом году, а в этом году граждане выбирают какой вариант благоустройства данных территорий важен для них. Если дизайн-проекты есть, то у гражданина столько голосов сколько дизайн-проектов есть во вкладке.

В случае, если доступны объекты только во вкладке «Территории», выберите с гражданином территорию, за которую он может отдать голос.

Перейдите касанием территории в списке на детальную страницу территории:

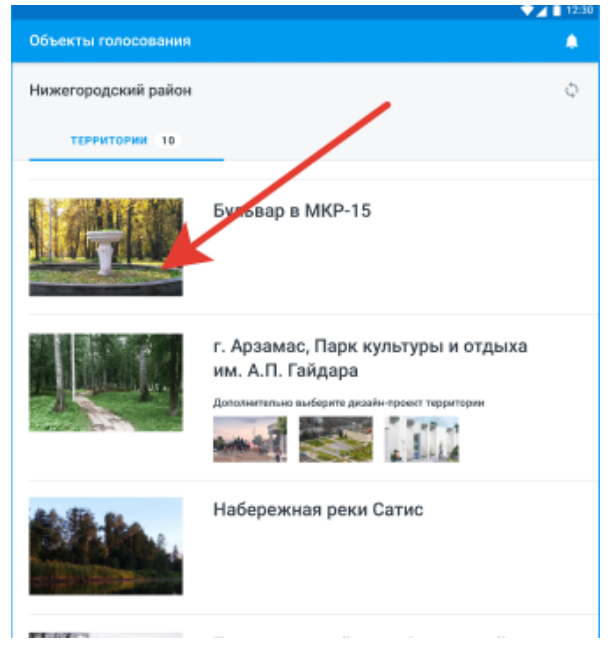

В случае если у территории есть варианты реализации, выберите один из них:

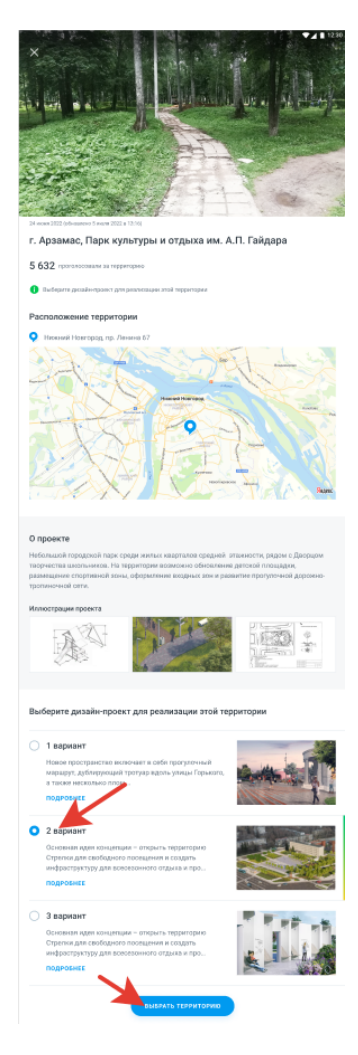

Нажмите кнопку «Выбрать территорию» подтвердите отправку голоса кнопкой «Да, проголосовать».

| Вы уверен<br>за террито | ы, что хоти<br>рию благоу | те проголосовать<br>/стройства? |
|-------------------------|---------------------------|---------------------------------|
| Выбранный об            | ъект                      |                                 |
|                         | Бульвар                   | р в МКР-15                      |
|                         |                           |                                 |

После правильной отправки голоса, которая может продлится до нескольких минут в зависимости от качества связи будет выведено уведомление:

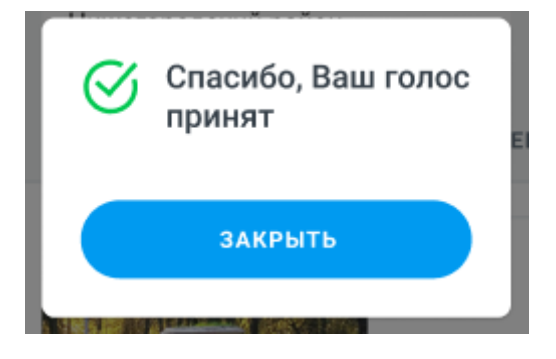

После этого приложение вернётся на главный экран и будет готово к регистрации новых респондентов.

В случае, если доступны объекты и во вкладке «Территории» и во вкладке «Дизайнпроекты», выберите с гражданином одну территорию на вкладке «Территории» и нужное ему количество дизайн проектов на вкладке «Дизайн-проекты», которые по мере выбора будут помещаться во вкладку «Выбранное» тапбара приложения, аналогично тому, как обычно перемещаются покупки в корзину.

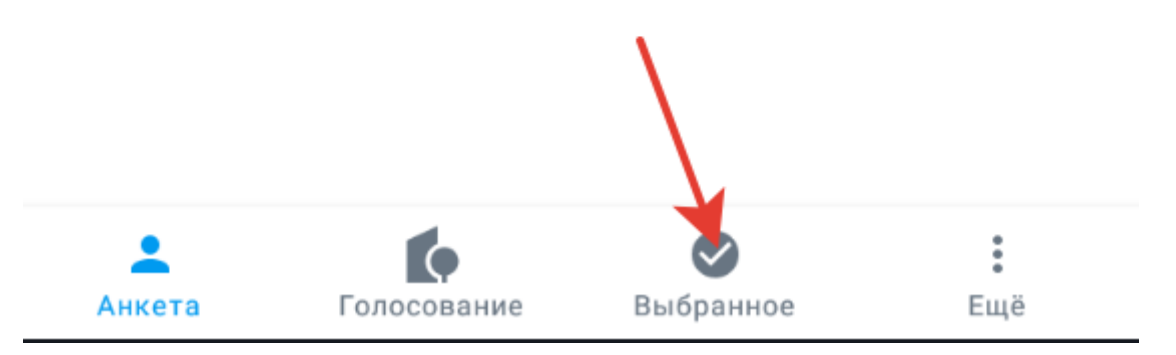

После завершения выбора территорий и дизайн-проектов перейдите во вкладку «Выбранное», просмотрите объекты. Удалить объекты из «Выбранного» можно нажатием на крестик на карточке объекта, который вы хотите удалить из списка выбранного:

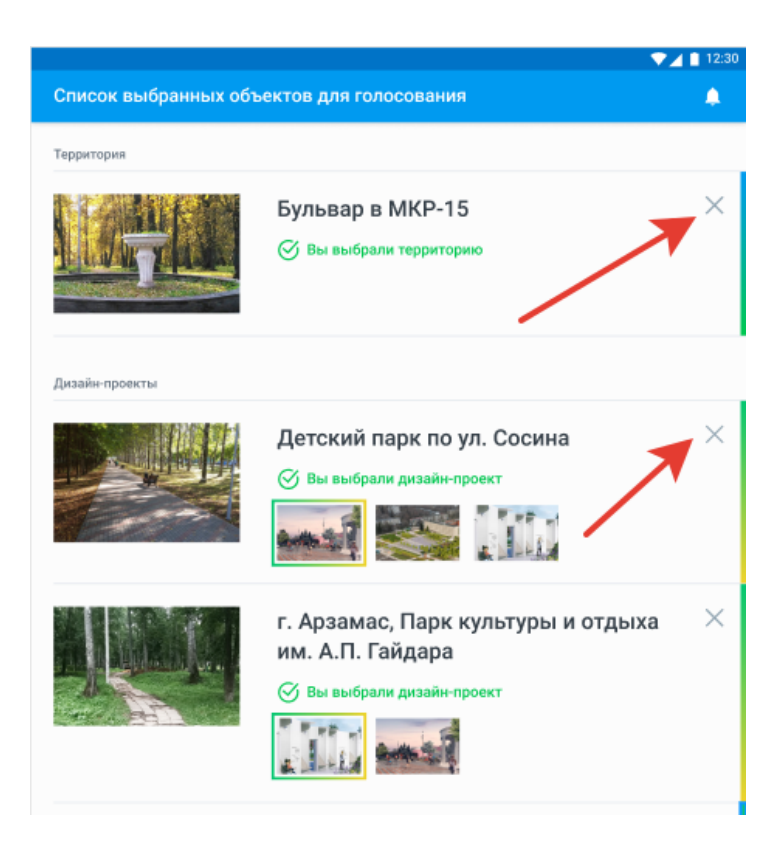

После того как всё проверено, нажмите кнопку «Отправить голоса» и подтвердите отправку:

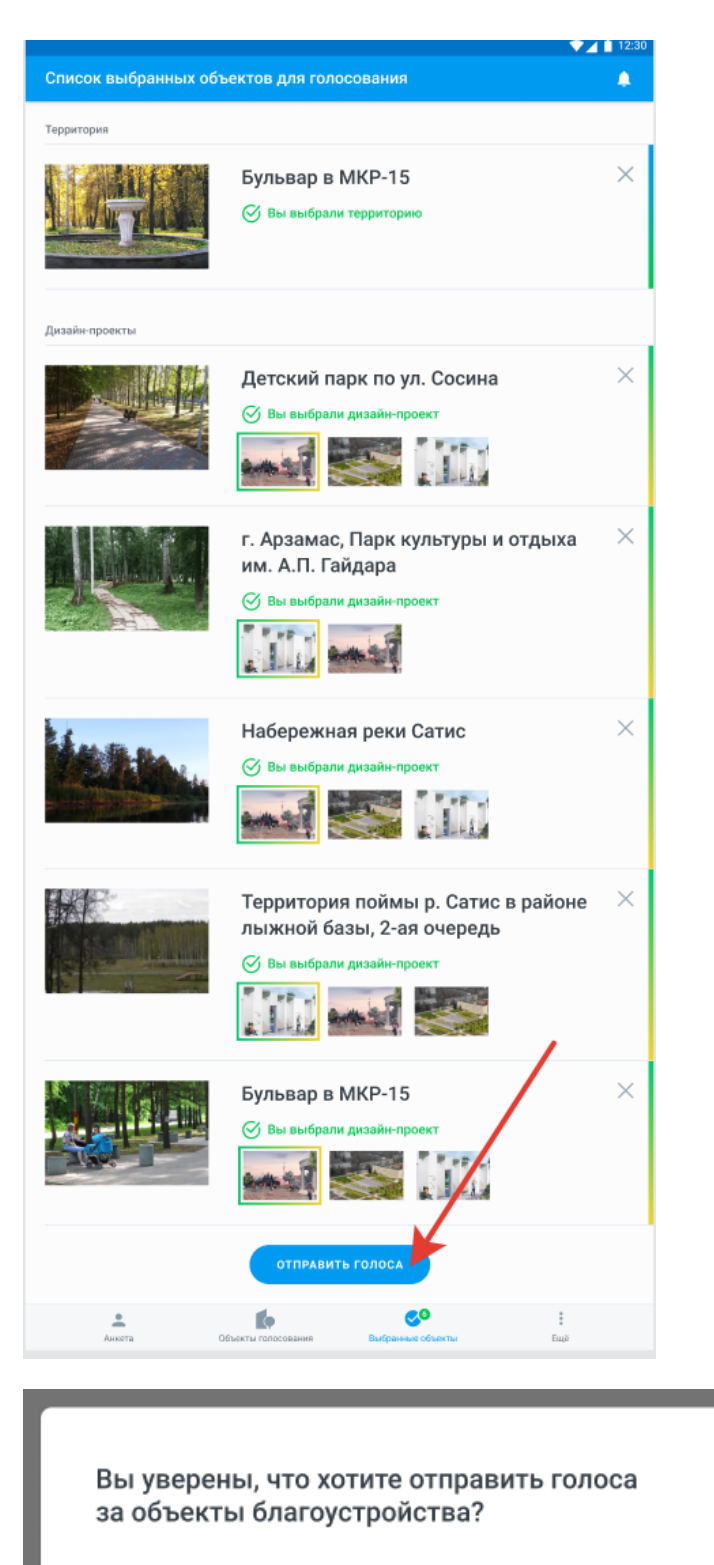

Если Вы отправите голоса, то голосование завершится.

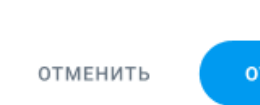

ОТПРАВИТЬ ГОЛОСА

После завершения процедуры отправки голосов, которая может продлится до нескольких минут в зависимости от качества связи будет выведено уведомление:

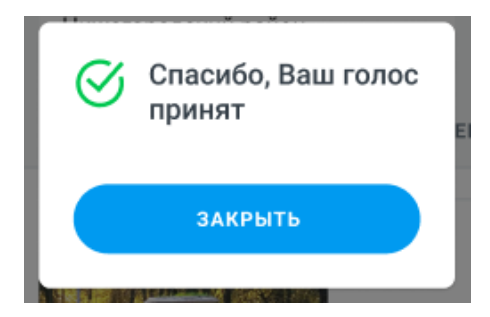

После этого приложение вернётся на главный экран и будет готово к регистрации новых респондентов.

В случае, если доступны объекты только во вкладке «Дизайн-проекты», то при их выборе они так же попадают во вкладку «Выбранное».

После завершения выбора дизайн-проектов перейдите во вкладку «Выбранное» и отправьте голоса, подтвердив согласие на отправку.

<u>Голоса могут отправляться значительное время в зависимости от скорости и устойчивости доступа в сеть интернет.</u>

После удачной отправки голосов вы увидите уведомление «Спасибо Ваш голос принят», приложение вернется на главный экран со списком объектов, где можно будет начать процедуру нового голосования.

# Служебные разделы приложения

При нажатии на кнопку «Ещё» в тапбаре приложения становится доступно меню служебных разделов приложения:

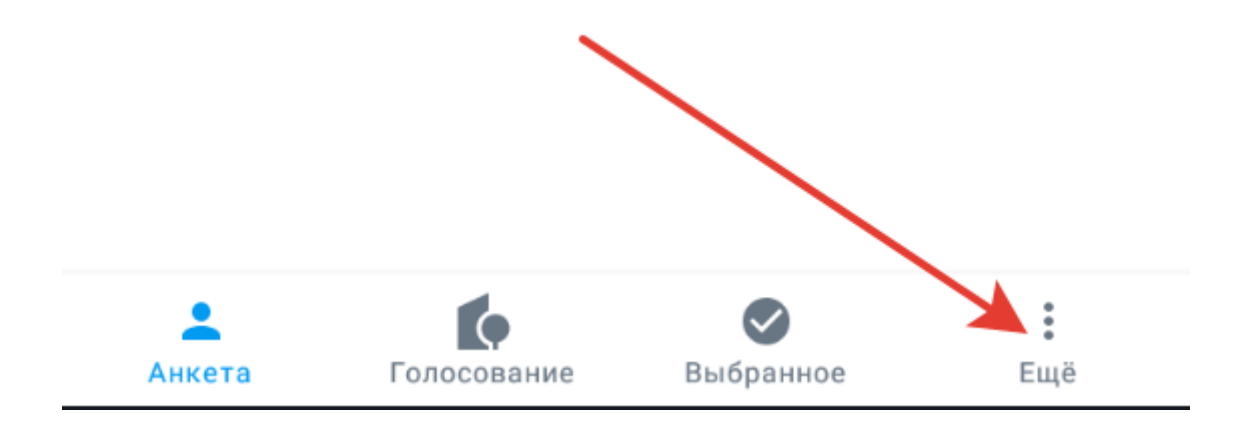

Меню:

| Ещ | ë                        | ۰ |
|----|--------------------------|---|
| ul | Статистика               | > |
| !  | Инструкция для волонтёра | > |
| ?  | Часто задаваемые вопросы | > |
| l. | Контакты для волонтера   | > |
| r. | Контакты для граждан     | > |
| ٠  | Уведомления              | > |
| 0  | Регион                   | > |
| €  | Выход из профиля         |   |

## Пункт «Статистика»

Позволяет увидеть статистику голосов, принятых данным волонтёром:

Всего голосов за территории за дизайн-проекты

#### Сегодня

Дата за территории за дизайн-проекты

#### Вчера

Дата за территории за дизайн-проекты ← Статистика

Общее количество принятых голосов

#### 0

Количество голосов за территории

### 0

Количество голосов за дизайн-проекты

#### 0

Сегодня, 13 апреля

Количество голосов за территории

#### 0

Количество голосов за дизайн-проекты

#### 0

Вчера, 12 апреля

Количество голосов за территории

0

Количество голосов за дизайн-проекты

#### 0

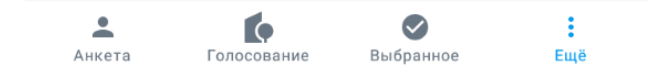

## Пункт «Инструкция волонтёра»

Содержит инструкцию волонтёра или ссылку на неё.

## Пункт «Часто задаваемые вопросы граждан»

Содержит ответы на часто задаваемые вопросы граждан

## Пункт «Контакты для волонтёра»

Содержит контактные данные, по которым волонтёр может обратиться для получения помощи и консультации от организаторов голосования в данном Субъекте РФ.

## Пункт «Контакты для граждан»

Содержит контактные данные, которые волонтёр может сообщить гражданину в случае, если у гражданина будут вопросы по программе ФКГС по которым не может консультировать волонтёр.

## Пункт «Уведомления»

Может содержать уведомления от организаторов голосования для волонтёра.

## Пункт «Регион»

Позволяет сменить регион работы волонтера:

| ÷           | Регион                                 | ۵ |
|-------------|----------------------------------------|---|
|             |                                        |   |
| Реги<br>Тул | <sup>ион</sup><br><b>ъская область</b> | • |
|             |                                        |   |
|             | ПЕРЕЙТИ К ГОЛОСОВАНИЮ                  |   |
|             |                                        |   |

## Пункт «Выход из профиля»

После получения согласия волонтёра позволяет выйти из профиля dobro.ru и перейти на экран начала авторизации волонтера в приложении.

# Выход волонтёра из профиля для входа нового волонтера на данном устройстве

После того как волонтёр авторизован он может выйти из профиля и снова вернуться на страницу авторизации. Для этого необходимо перейти в меню «Ещё», и нажать на пункт «Выйти из профиля»:

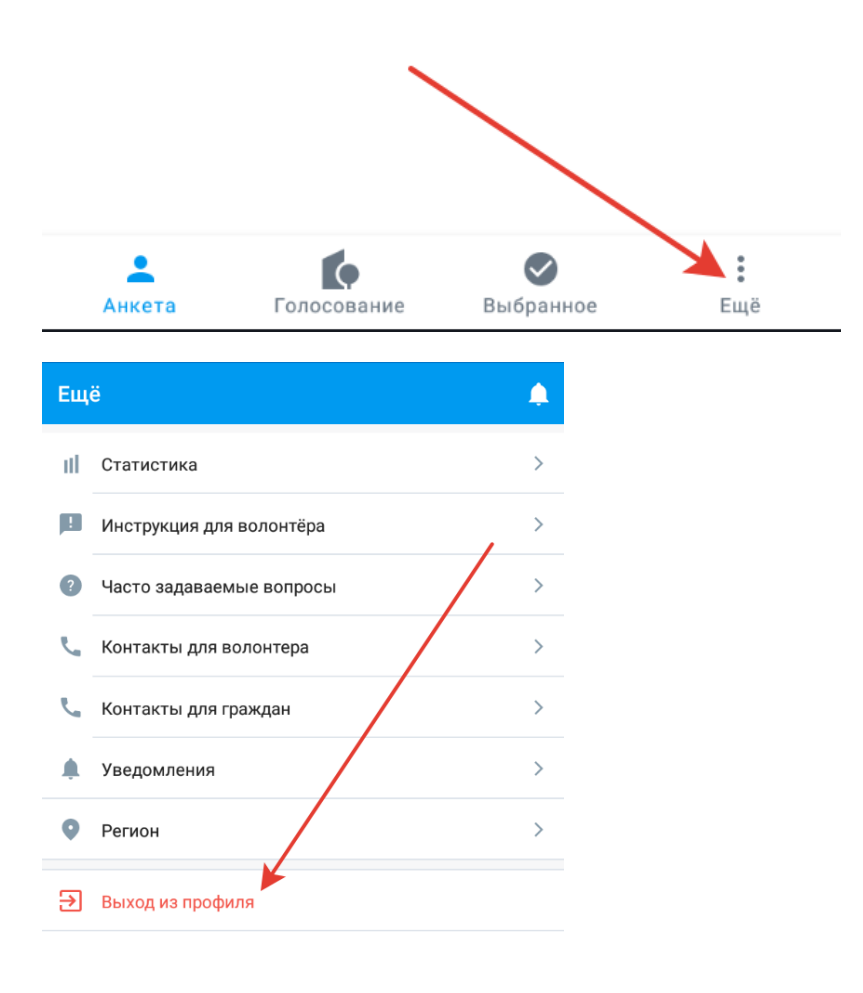

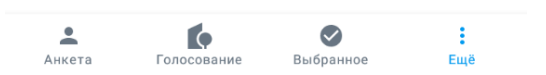